# <u>目录</u>

| 安  | 全规则       | <br>1 |
|----|-----------|-------|
|    | 电力安全      | <br>1 |
|    | 安装安全      | <br>1 |
|    | 清洁安全      | <br>1 |
| LC | D 显示器特别说明 | <br>1 |
| 组  | 件和附件      | <br>2 |
| 使用 |           | <br>2 |
|    | 安装指南      | <br>2 |
|    | 显示器调整     | <br>3 |
|    | 操作        | <br>4 |
|    | 屏幕调整      | <br>6 |
| 附  | 录         | <br>7 |
|    | 即插即用      | <br>7 |
|    | 节能器       | <br>7 |
|    | 疑难解答      | <br>7 |
|    | 技术规格      | <br>8 |
|    | 显示模式      | <br>9 |

| 安全规则 | 注:为保证产品安全以及延长其寿命,请在首次使用本产品时仔细阅读下列安全规则。                                    |
|------|---------------------------------------------------------------------------|
| 电力安全 | ◆ 不要触摸显示器内部。只有授权的专业技术人员才有权打开 LCD 显示器机壳。                                   |
|      | ◆ 将插头接到插座上时,只能拿住插头,不要拿着电源线。确保双手保持干燥。                                      |
|      | ◆ 不要使 LCD 显示器遭受雨淋和进水,不要在高温或高湿的环境中,如厨房、泳池周围以<br>及花盆附近等处使用设备。               |
|      | ◆ 如果 LCD 显示器操作异常,特别是出现冒烟、杂音或异味,请立即拔下插头,并与我们的授权经销商或服务中心联系。                 |
| 安装安全 | ◆ 不要用手指或任何硬物触摸 LCD 显示器,以免刮伤或弄脏显示器表面。                                      |
|      | ◆ 将 LCD 显示器放在灰尘少的地方。采用防潮和通风措施来保护好 LCD 显示器。                                |
|      | ◆ LCD 显示器不要靠近任何热源,如餐桌、烤炉、火源,以及暴露在阳光下。                                     |
|      | ◆ 将显示器放在儿童够不到的地方,以免电到他或使显示器掉下来。将显示器固定好,如<br>果需要,向儿童介绍一下安全规则。              |
|      | ◆ 安装 LCD 显示器或调整其角度时,应注意显示器的负载量和水准。                                        |
| 清洁安全 | ◆ 不要将清洁剂或水直接喷洒到 LCD 显示器或其外壳上。                                             |
|      | ◆ 清洁 LCD 显示器时,确保液体不会渗入到 LCD 显示器或附件的内部。                                    |
|      | ◆ 用不含胺的水或不含酒精的玻璃清洁剂蘸湿一块干净的不起球软布,拧开后轻轻擦拭<br>LCD 显示器的表面,建议您使用专门用来清洁显示器的丝绸布。 |

## LCD 显示器特别说明

以下情况是LCD显示器的正常情况,不表示设备有问题。

### 说明

- 由于荧光的特性,屏幕在最初使用时可能会闪烁。关掉电源开关后重新打开,确保不再闪烁。
- 根据所使用桌面图案,您可能会发现屏幕上的亮度略微有些不均匀。
- LCD 屏幕的有效像素为 99.99% 或更高。它可能包括 0.01% 或更少的瑕疵点,如缺少一些像素, 或一些像素一直亮。
- 由于 LCD 屏幕的特性,切换图像后,前一个屏幕的余像可能会保留下来,同一个的图像在屏幕上显示数小时。如果出现这种情况,通过更换图像或关闭电源开关数小时,可以使屏幕慢慢恢复。

# AdPA 即分4LCD 显示器D-Sub 信号线快速安装指南用户手册 (光盘)「「」」」」「」」「」」「」」「」」「」」「」」「」」」「」」「」」「」」」山口「」」」「」」」「」」」山口「」」」「」」」「」」」山口「」」「」」」「」」」山口「」」「」」「」」「」」山口「」」「」」「」」「」」山口</td

# 使用 安装指南 注:请在安装之后先仔细阅读[安全规则]部分 注意事项 在安装 LCD 显示器之前,应考虑一下显示器要安装的环境空间:

- ◆ 为了使显示器的反光最小化,保护眼睛和保证最佳质量,请不要将 LCD 显示器安装在窗户 附近,或有背光照射。应使显示器与眼睛至少保持 30 厘米的距离。
- ◆ 显示器的顶边应略高于您的视线。
- ◆ 根据自己的视角调整显示器的前后俯角,使您能舒服地观看显示器。

### 快速安装 完成以下快速安装步骤:(见图)

### 装上显示器底座

- <mark>从包装中取出底座</mark>,将其放在平稳的台面上。
- 从硬纸盒中取出 LCD 显示器,沿着滑道将显示器和底座装在一起。当显示器和底座正确扣合时,您会扣到卡嗒一声。

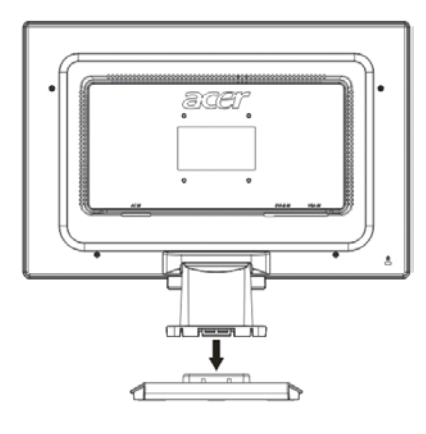

### 连接到 PC

- 确保已关掉 PC 的电源,电源插头已拔下。
- 将信号线的两端分别连接和固定到 PC 主机和 LCD 显示器。
- 将所带的电源线连接到 LCD 显示器。
- 将电源线接到插座上。
- 关闭 PC 和 LCD 显示器电源。

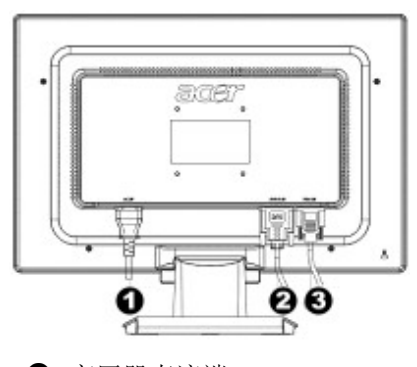

变压器直流端
 DVI 信号线(选件)

❸ D-Sub 信号线

### 显示器调整

按键定义

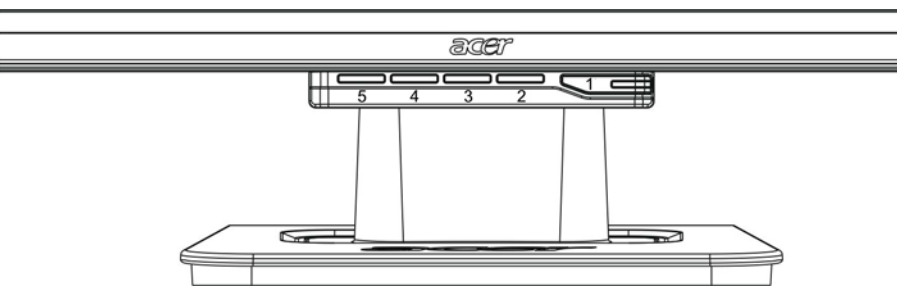

| 1 | ٩  | 电源    | 开机/关机<br>绿色指示:开机,正常<br>橙色指示:睡眠状态,节能模式<br>无色指示:关机                 |  |
|---|----|-------|------------------------------------------------------------------|--|
| 2 | 菜单 | OSD菜单 | 按这个按钮可以进入OSD。再按一下可以退出OSD。                                        |  |
| 3 | >  | 加号    | 当OSD显示时,按这个按钮可以进行选择或调整。                                          |  |
| 4 | <  | 减号    |                                                                  |  |
| 5 | 自动 | 自动调整  | 当OSD显示时,按这个按钮可以退出手动操作。<br>当OSD没有显示时,按这个按钮可以优化显示器的位置、相位<br>和时钟脉冲。 |  |

### 模拟操作

这款 LCD 显示器在出厂之前已调整到最佳状态 (见图 9)。您也可以根据下面图示和步骤调整图像:

- 1. 如下图所示,按 MENU 显示 OSD 窗口。
- 2. 如下图所示, 按 < 或 > 选择要调整的功能。
- 3. 按 MENU 选择要调整的功能。
- 4. 按 < 或 > 更改当前设置。
- 5. 要退出 OSD,请选择 📼 关闭 OSD 窗口,并保存更改。要更改其它设置,请重新步骤 2-4。

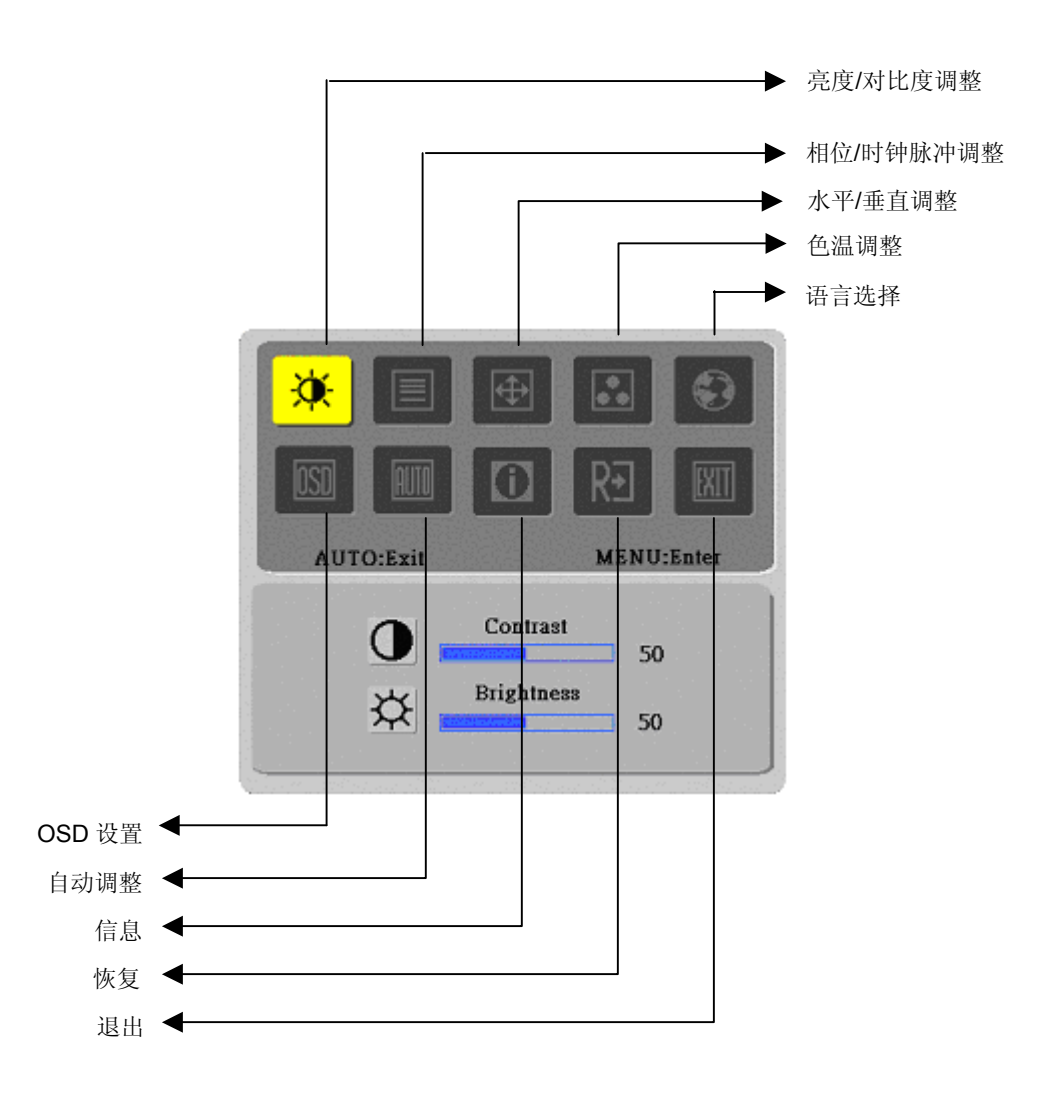

(模拟)

### 数字操作

这款 LCD 显示器在出厂之前已调整到最佳状态(见图 9)。您也可以根据下面图示和步骤调整图像:

- 1. 如下图所示,按 MENU 显示 OSD 窗口。
- 2. 如下图所示,按 < 或 > 选择要调整的功能。
- 3. 按 MENU 选择要调整的功能。
- 4. 按 < 或 > 更改当前设置。
- 5. 要退出 OSD,请选择 🔤 关闭 OSD 窗口,并保存更改。要更改其它设置,请重新步骤 2-4。

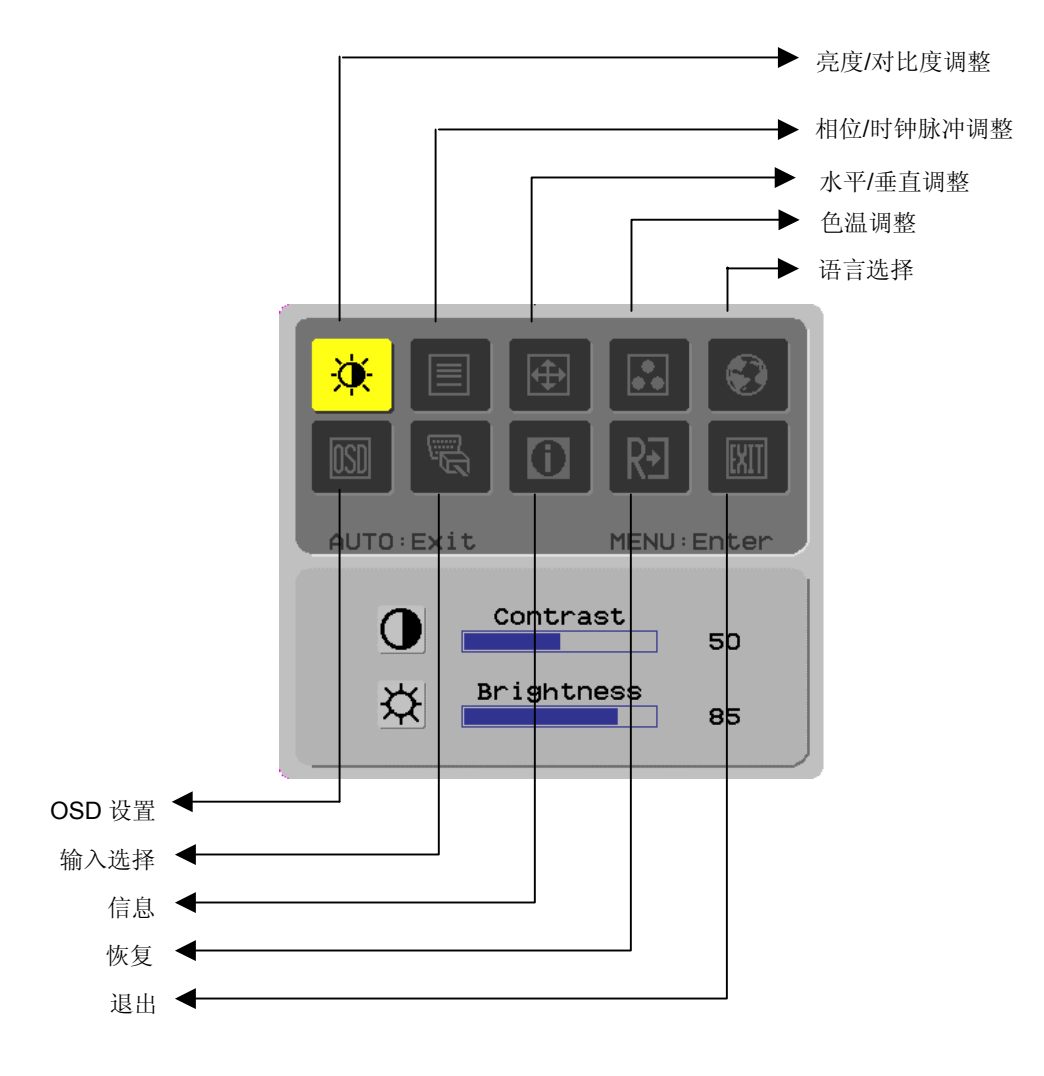

(数字)

# 屏幕调整

### 功能定义

| 主目录符号               | 次目录符号  | 次目录项目                                 | 说明                                  |
|---------------------|--------|---------------------------------------|-------------------------------------|
|                     |        | 对比度(Contrast)                         | 调整屏幕上图像前景和背景的对比                     |
| <mark>*</mark>      | ×<br>X | 亮度<br>(Brightness)                    | 调整屏幕的背景亮度                           |
|                     |        | 相位(Phase)                             | 调整图像的焦点(仅限模拟输入调整)                   |
|                     |        | 时钟脉冲                                  | 调整图像的时钟脉冲(仅限模拟输入调整)                 |
|                     |        | 水平(Horizontal)                        | 在屏幕左右移动图像(仅限模拟输入调整)                 |
| <mark>.</mark><br>⊕ | Ð      | 垂直(Vertical)                          | 在屏幕上下移动图像(仅限模拟输入调整)                 |
|                     | 没有     | 暖色(Warm Color<br>Temp.)               | 将色温设置为暖白色                           |
|                     | 没有     | 冷色(Cold Color<br>Temp.)               | 将色温设置为冷白色                           |
|                     | R      | 用户定义/红色<br>(User<br>Definition/Red)   |                                     |
|                     | G      | 用户定义/绿色<br>(User<br>Definition/Green) | 调整红色/绿色/蓝色增益                        |
|                     | B      | 用户定义/蓝色<br>(User<br>Definition/Blue)  |                                     |
|                     | 没有     | English                               | 选择想要的语言                             |
|                     | 没有     | 繁體中文                                  |                                     |
|                     | 没有     | Deutsch                               |                                     |
|                     | 没有     | Français                              |                                     |
|                     | 没有     | Español                               |                                     |
|                     | 没有     | Italiano<br>签任由 <del>立</del>          | -                                   |
|                     | · 汉    | 间冲中义                                  |                                     |
|                     | 没有     | 日本語<br>水亚(Harizantal)                 |                                     |
|                     | +<br>+ | 亦干(Honzontal)                         | 左右移动 OSD                            |
|                     | ţ      | 垂直(Vertical)                          | 上下移动 OSD                            |
|                     | Ø      | OSD 时间显示<br>(OSD Time<br>Display)     | 调整 OSD 时间显示设置                       |
|                     | 没有     | 自动调整<br>(Auto Adjustment)             | 自动设置水平、垂直、序列和焦点参数(仅限模拟输入)           |
| <b>N</b>            | 没有     | 模拟(Analog)<br>数字(Digital)             | 选择想要的输入源(仅限 DVI 输入)                 |
|                     | 没有     | 信息(Message)                           | 显示分辨率、水平/垂直频率,以及用于当前输入计时功能的<br>输入端口 |
| R€                  | 没有     | 恢复(Restore)                           | 恢复到出厂设置                             |
| EXIT                | 没有     | 退出(Exit)                              | 关闭 OSD 窗口并保存更改                      |

| 附录          |                                                                                                  |
|-------------|--------------------------------------------------------------------------------------------------|
| 即插即用    ◆   | 本产品提供了最新的 VESA 即插即用功能,可以避免复杂和耗时的安装步骤。即插即用功能可以使您的计算机系统容易地自动识别 LCD 显示器和设置 LCD 显示器的功能。              |
| •           | 本 LCD 显示器可以通过 <i>显示数据通道</i> (DDC) 将 <i>扩展显示标识数据</i> (EDID) 传输到计算<br>机系统,使计算机可以使用 LCD 显示器的自我设置功能。 |
| 节能器   ◆     | 本 LCD 显示器具有内置电源控制系统 ( <b>节能器</b> )。                                                              |
| •           | 当在一定时间内,LCD显示器不工作时,电源控制系统会使LCD显示器自动进入低电压状态,以节省电能。略微移动一下鼠标或按一个任意键即可返回正常操作。                        |
| •           | <b>节能器</b> 功能只由由计算机系统的显卡控制。您可以在计算机中设置这项功能。                                                       |
| •           | 配合 VESA DPMS 使用时,本 LCD 显示器符合 EPAENERGY STAR NÜTEK 规范。                                            |
| •           | 要节省电量和延长产品寿命,请在不使用时或长时间闲置时,关闭 LCD 显示器电源。                                                         |
| 疑难解答        |                                                                                                  |
| 电源指示灯不亮   ◆ | 检查电源开关已打开。                                                                                       |
| •           | 确保电源线已连接。                                                                                        |
| 图标不显示    ◆  | 检查电源开关已打开。                                                                                       |
| •           | 确保电源线已连接。                                                                                        |
| •           | 确保信号线已适当插入到接口。                                                                                   |
| •           | 操作期间节能器可能会关闭显示器。确保按一下键盘上的任意键可以恢复显示器。                                                             |
| 颜色默认值    ◆  | 请参阅"色温调整"以调整 RGB 颜色或选择色温。                                                                        |
| 图像不稳定或有波 ◆  | 移开周围可能会造成 EMI 干扰的电器设备。                                                                           |
| 纹<br>◆      | 检查显示器的信号线,确保没有针脚弯曲。                                                                              |
| 图像偏移或尺寸错    | 按自动调整按钮自动优化屏幕。                                                                                   |
| ·误<br>◆     | 设置基准位置。                                                                                          |

# 技术规格

|                 | 面板尺寸    | 对角线 484mm(19 英寸)LCD 显示器                                                                                    |  |  |
|-----------------|---------|----------------------------------------------------------------------------------------------------|--|--|
|                 | 最大分辨率   | 1,440 x 900/ WXGA+                                                                                         |  |  |
|                 | 最大像素    | 最高 16.2M 真彩色                                                                                               |  |  |
|                 | 像素跨度    | 水平 0.285mm x 垂直 0.285mm                                                                                    |  |  |
| LCD 面板          | 亮度      | 300 cd/m <sup>2</sup>                                                                                      |  |  |
|                 | 对比度     | 500 : 1                                                                                                    |  |  |
|                 | LC 响应时间 | 8 ms                                                                                                    |  |  |
|                 | 视角      | 水平 150°/ 垂直 130°                                                                                           |  |  |
|                 | 有效显示    | 水平 410.4mm x 垂直 256.5mm                                                                                    |  |  |
|                 | 信号模式    | 模拟的视频频率: 0.7 Vpp, 75Ω<br>(单独 SYNC 和复合 SYNC)                                                                |  |  |
| 输入信号            | SYNC 频率 | 水平 30kHz~82kHz x 垂直 56Hz ~76 Hz                                                                            |  |  |
|                 | 最大像素时钟  | 135MHz                                                                                                    |  |  |
| 输入终端            | 图像      | D-Sub 15 针 (VESA) / DVI-D(选件)                                                                              |  |  |
| 电源变压器           |         | 交流 100~240 伏,50 /60Hz                                                                                      |  |  |
|                 | 操作模式    | 60W                                                                                                    |  |  |
| 功耗              | 省电睡眠模式  | 2W @230VAC 50Hz                                                                                            |  |  |
|                 | 省电关闭模式  | 1W @230VAC 50Hz                                                                                            |  |  |
| 五座女孙            | 温度      | 5℃~35℃(操作时)/-20℃~55℃(存放时)                                                                                  |  |  |
| 小現末什            | 湿度      | 20%~80%(操作时)/20%~85%(存放时)                                                                                  |  |  |
| 实际尺寸(宽 x 厚 x 高) |         | 448.5 mm x 182 mm x 369.5 mm                                                                               |  |  |
| 净重              |         | 4.4 kg                                                                                                    |  |  |
| 安全标准            |         | TCO99;UL/CUL;TÜV-GS;CE/LVD;TÜV-ERGO;CB;CCC;FCC-B;<br>VCCI-B;CE/EMC;C-Tick; BSMI; ISO 13406-2;EPA; PCT; NOM |  |  |

显示器模式

٠

如果 PC 系统的信号与以下其中一个参考信号模式的信号相同,则屏幕会自动调整。 如果不同,则屏幕不会显示任何画面,或只显示 LED 指示灯。有关调整模式的更多信 息,请参阅您显卡的说明

|                  | 显示器模式         | 水平频率 (kHz) | 垂直频率 (Hz) | 像素频率 (MHz) | SYNC 极性 (H/V) |
|------------------|---------------|------------|-----------|------------|---------------|
| VESA VGA 640x480 |               | 31.469     | 59.940    | 25.175     | _/-           |
|                  |               | 37.861     | 72.809    | 31.500     | -/-           |
| SVGA 800x600     |               | 37.500     | 75.000    | 31.500     | -/-           |
|                  |               | 35.156     | 56.250    | 36.000     | +/+           |
|                  |               | 37.879     | 60.317    | 40.000     | +/+           |
|                  |               | 48.077     | 72.188    | 50.000     | +/+           |
|                  |               | 46.875     | 75.000    | 49.500     | +/+           |
|                  | XGA 1024x768  | 48.363     | 60.004    | 65.000     | -/-           |
|                  |               | 56.476     | 70.069    | 75.000     | -/-           |
|                  |               | 60.023     | 75.029    | 78.750     | +/+           |
|                  | SXGA 1152x864 |            | 75.000    | 108.000    | +/+           |
| SXGA 1280x1024   |               | 63.981     | 60.020    | 108.000    | +/+           |
|                  |               | 79.976     | 75.025    | 135.000    | +/+           |
|                  | WXGA 1280x768 | 47.776     | 59.870    | 79.500     | -/+           |
|                  | WXGA 1440x900 | 55.935     | 55.887    | 106.5      | -/+           |
| VGA TEXT         | 720 x 400     | 31.469     | 70.087    | 28.322     | -/+           |
| Macintosh        | 640x480       | 35.000     | 66.667    | 30.240     | _/-           |
|                  | 832 x 624     | 49.725     | 74.500    | 57.283     | _/-           |
|                  | 1024 x 768    | 60.150     | 74.720    | 80.000     | _/-           |